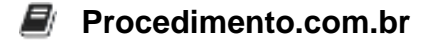

## Como configurar o Applicationhost.config no Windows

O Applicationhost.config é um arquivo de configuração do Internet Information Services (IIS) no Windows. Ele contém as configurações globais para o servidor web, incluindo sites, aplicativos, pools de aplicativos, módulos e muito mais. Neste artigo, vamos explorar como configurar o Applicationhost.config de forma eficiente.

Para acessar o Applicationhost.config, siga os passos abaixo:

- 1. Abra o prompt de comando ou o PowerShell como administrador.
- 2. Navegue até o diretório do IIS usando o comando cd C:\Windows\System32\inetsrv.
- Execute o comando notepad.exe applicationHost.config para abrir o arquivo no bloco de notas.

Agora que você tem acesso ao arquivo de configuração, vamos explorar algumas configurações comuns:

- 1. Configurando um novo site:
  - Localize a seção <sites> no arquivo Applicationhost.config.
  - Adicione um novo bloco <site> dentro da seção <sites>, especificando o nome, o caminho físico e o número da porta do site.
  - Exemplo:

```
<site name="MeuSite" id="1">
   <application path="/" applicationPool="MeuAppPool">
        <virtualDirectory path="/" physicalPath="C:\Caminho\Para\M
euSite" />
   </application>
   <bindings>
        <binding protocol="http" bindingInformation="*:80:meusite.
com" />
   </bindings>
   </bindings>
   </bindings>
```

- 2. Configurando um novo aplicativo:
  - Localize a seção <sites> no arquivo Applicationhost.config.
  - Encontre o bloco <site> correspondente ao site em que deseja adicionar o aplicativo.
  - Adicione um novo bloco <application> dentro do bloco <site>, especificando o caminho do aplicativo e o pool de aplicativos associado.
  - Exemplo:

```
<site name="MeuSite" id="1">
```

- 3. Configurando um novo pool de aplicativos:
  - Localize a seção <applicationPools> no arquivo Applicationhost.config.
  - Adicione um novo bloco <add> dentro da seção <applicationPools>, especificando o nome do pool de aplicativos e outras configurações desejadas.
  - Exemplo:

```
<applicationPools>
<add name="MeuAppPool" managedRuntimeVersion="v4.0" startMode=
"AlwaysRunning" />
</applicationPools>
```

É importante lembrar que qualquer alteração feita no arquivo Applicationhost.config requer que o serviço do IIS seja reiniciado para que as alterações tenham efeito.